# P-C2160DN P-C2660DN

# BEDIENUNGSANLEITUNG

Lesen Sie diese Bedienungsanleitung, bevor Sie mit der Arbeit am Gerät beginnen und bewahren Sie sie in der Nähe des Geräts auf, damit Sie jederzeit Informationen nachschlagen können. 5 Sobald der Ausdruck beendet ist, erscheint Bereit.

# Netzwerkstatusseite drucken

Die Netzwerk-Statusseite enthält Detailinformationen zu Netzwerkeinstellungen. Diese sind in erster Linie für den Service, helfen Ihnen aber auch vielleicht weiter.

- **1** Drücken Sie ▷ bis >Service > angezeigt wird.
- 2 Wiederholt auf △ oder ▽ drücken, bis >>Netzwerkstatusseite drucken erscheint.
- 3 Drücken Sie [OK]. Ein blinkendes Fragezeichen (?) erscheint.
- 4 Erneut auf [OK] drücken. Es wird gedruckt erscheint und die Statusseite wird gedruckt.
- **5** Sobald der Ausdruck beendet ist, erscheint Bereit.

#### **Optionale Netzwerkstatusseite drucken**

Die optionale Netzwerk-Statusseite enthält Detailinformationen zu Netzwerkeinstellungen. Diese sind in erster Linie für den Service, helfen Ihnen aber auch vielleicht weiter.

- 1 Drücken Sie ▷ bis >Service > angezeigt wird.
- 2 Wiederholt auf △ oder ▽ drücken, bis >>Opt. Netzwerkseite drucken erscheint.
- **3** Drücken Sie **[OK]**. Ein blinkendes Fragezeichen (?) erscheint.
- 4 Erneut auf [OK] drücken. Es wird gedruckt erscheint und die Statusseite wird gedruckt.
- **5** Sobald der Ausdruck beendet ist, erscheint Bereit.

#### Ausdruck Testseite

Mit diesem Ausdruck wird die Korrektheit der Druckereinstellungen geprüft. Diese sind in erster Linie für denService, helfen Ihnen aber auch vielleicht weiter.

- **1** Drücken Sie ▷ bis >Service > angezeigt wird.
- 2 Wiederholt auf △ oder ▽ drücken, bis >>Testseite drucken erscheint.
- **3** Drücken Sie **[OK]**. Ein blinkendes Fragezeichen (?) erscheint.
- 4 Erneut auf [OK] drücken. Es wird gedruckt erscheint und die Testseite wird gedruckt.
- **5** Sobald der Ausdruck beendet ist, erscheint Bereit.

>>Netzwerkstatusseite
drucken?

>>Opt. Netzwerkseite
drucken?

>>Testseite drucken?

# Wartung (Bestätigung eines neuen Wartungs-Kits)

Dies bestätigt den Einbau eines neuen Wartungs-Kits. Dies sollte nur durch den Kundendienst erfolgen. (Nur P-C2660DN)

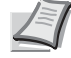

**Hinweis** Das Menü Wartung wird nur angezeigt, wenn Wartungskit wechseln erscheint.

- **1** Drücken Sie ▷ bis > Service > angezeigt wird.
- **2** Drücken Sie  $\triangle$  oder  $\bigtriangledown$  mehrmals bis >>Wartung erscheint.
- **3** Drücken Sie **[OK]**. Ein blinkendes Fragezeichen (?) erscheint.
- 4 Erneut auf **[OK]** drücken. Die Bestätigung für eine neues Wartungs-Kit ist gespeichert.
- 5 Danach wechselt die Anzeige auf Bereit.

# **DEV-CLN (Entwickler Auffrischung)**

Diese Einstellung frischt denEntwickler auf. Lässt die Druckqualität nach, kann die Auffrischung des Entwicklers Abhilfe schaffen. Die sollte nur durch den Kundendienst erfolgen.

- **1** Drücken Sie ▷ bis >Service > angezeigt wird.
- **2** Drücken Sie  $\triangle$  oder  $\nabla$  mehrmals bis >>DEV-CLN erscheint.
- **3** Drücken Sie **[OK]**. Ein blinkendes Fragezeichen (?) erscheint.
- 4 Erneut auf [OK] drücken. Die Entwickler Auffrischung beginnt und Bitte warten wird angezeigt.
- **5** Sobald die Auffrischung beendet ist, erscheint Bereit.

### LSU/Ladeeinheit (LSU/Hauptladeeinheit Reinigung)

Diese Einstellung aktiviert die Reinigung derLSU. Lässt die Druckqualität nach, kann die Reinigung der LSU Abhilfe schaffen. Die sollte nur durch den Kundendienst erfolgen.

- **1** Drücken Sie ▷ bis > Service > angezeigt wird.
- 2 Drücken Sie  $\triangle$  oder  $\bigtriangledown$  mehrmals bis >>LSU erscheint.
- 3 Drücken Sie [OK]. Ein blinkendes Fragezeichen (?) erscheint.
- 4 Erneut die Taste [OK] drücken. Die LSU Reinigung beginnt und Bitte warten (Reinigung) wird angezeigt.
- **5** Sobald die Reinigung beendet ist, erscheint Bereit.

>>Wartung?

>>DEV-CLN?

>>LSU ?